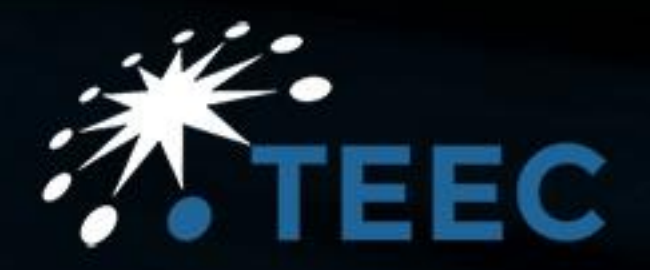

News to Facebook feature MyParishCouncil

AUTO POST NEWS TO FACEBOOK

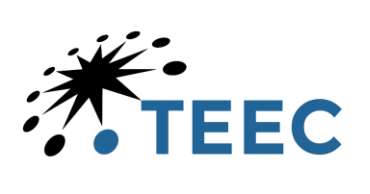

### Contents

| Background                  | 2 |
|-----------------------------|---|
| Details                     | 2 |
| Step 1                      | 2 |
| Step 2                      | 2 |
| Step 3                      | 3 |
| Step 4                      | 3 |
| Step 5                      | 4 |
| Step 6                      | 4 |
| Step 7                      | 5 |
| Step 8                      | 5 |
| Step 9                      | 6 |
| Step 10 Making the App live | 6 |
| Step 11                     | 7 |
| Conclusion                  | 7 |

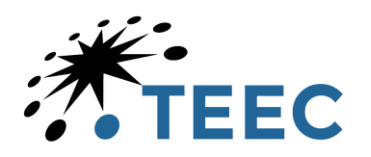

# Background

A social media is used more and more by councils. A method was needed to both reduce the time needed to ensure information is shared on multiple digital channels and that the council maintained control of what is published in its name.

Given clerks and admins already have access to publish news on the website it became a natural extension to have that news published to a councils Facebook page at the same time.

"Write once, publish twice"

# Details

The news to Facebook feature of the template allows existing authorised users of the website News feature to automatically post to the councils Facebook page. The only thing needed is to authorise the website to do this. Below are the details of how to do it.

Step 1 Collect the information you will need to complete the authorisation on the councils Facebook page. Step 1 requires the login and password to access <u>https://developers.facebook.com/apps/</u>

Once logged in the screen will look something like this.

| C G https://developers.facebook.com                                                                                                    | m/apps/                                                                      |                                                                                          |                                                                                                | A & G & H                   |
|----------------------------------------------------------------------------------------------------|------------------------------------------------------------------------------|------------------------------------------------------------------------------------------|------------------------------------------------------------------------------------------------|-----------------------------|
| Ø Meta                                                                                                    |                                                                              | Docs Tools Suppo                                                                         | ort Apps Required actions Q Search                                                             | 🔺 🏠 -                       |
| Apps<br>Filter by<br>Al Appe (s)<br>Bestricted (1)<br>Archived<br>Required actions<br>Business portfolio Clear<br>No business portfolio selected • | RRA<br>Agg to 105600044664564<br>Bre Unit<br>Type: Business<br>Administrator |                                                                                          | Q Search by App Name or App ID                                                                 | Create App<br>Recently used |
| ∞Meta<br>9 © X i                                                                                                    | Build with Meta<br>Ai<br>Meta Honton 05<br>Social technologies               | Support<br>Developer support<br>Bug tool<br>Platform status<br>Developer community forum | Terms and policies<br>Responsible platform initiatives<br>Platform terms<br>Developer policies |                             |

Step 2 creation of the App in Facebook which enables the posting of news from the website

Click the Create App button which should be in the top right of the screen.

This will bring up a new screen where you give the app a name and the contact email to be used. See below.

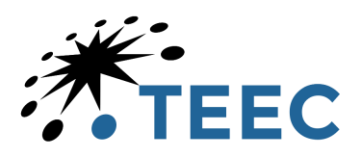

|         | <pre>//developers.facebook.com/apps/creation/</pre>                                                    |                                               |                             |               |                   |                 |                            | _        | A* 53 | 0 0 |   |
|---------|----------------------------------------------------------------------------------------------------|-----------------------------------------------|-----------------------------|---------------|-------------------|-----------------|----------------------------|----------|-------|-----|---|
| 60 Meta |                                                                                                    |                                               | Docs                        | Tools         | Support           | Apps            | Required actions           | Q Search |       |     | 0 |
|         | Create an app                                                                                          |                                               |                             |               |                   |                 |                            |          |       |     |   |
|         | () App details                                                                                         | Use cases                                     |                             | O Busin       | ess               |                 | O Finaliza                 |          |       |     |   |
|         | App name<br>This is the app name that will show on yo                                                  | ar My Apps page and associated with your ap   | op ID. You can change the n | same later in | Settings.         |                 |                            |          |       |     |   |
|         |                                                                                                    |                                               |                             |               |                   |                 | 0/30                       |          |       |     |   |
|         | App contact email<br>This is the email address we'll use to con<br>your app is deleted or compromised. | act you about your app. Make sure it is an ad | ldress you check regularly. | We may con    | fact you about po | olicies, app re | estrictions or recovery if |          |       |     |   |
|         | aabbs@teec.co.uk                                                                                       |                                               |                             |               |                   |                 |                            |          |       |     |   |
|         | Cancel                                                                                                 |                                               |                             |               |                   |                 | Next                       |          |       |     |   |
|         |                                                                                                    |                                               |                             |               |                   |                 |                            |          |       |     |   |
|         |                                                                                                    |                                               |                             |               |                   |                 |                            |          |       |     |   |
|         |                                                                                                    |                                               |                             |               |                   |                 |                            |          |       |     |   |
|         |                                                                                                    |                                               |                             |               |                   |                 |                            |          |       |     |   |
|         |                                                                                                    |                                               |                             |               |                   |                 |                            |          |       |     |   |
|         |                                                                                                    |                                               |                             |               |                   |                 |                            |          |       |     |   |
|         |                                                                                                    |                                               |                             |               |                   |                 |                            |          |       |     |   |
|         |                                                                                                    |                                               |                             |               |                   |                 |                            |          |       |     |   |
|         |                                                                                                    |                                               |                             |               |                   |                 |                            |          |       |     |   |
|         |                                                                                                    |                                               |                             |               |                   |                 |                            |          |       |     |   |

#### Example filled in

| ← C බ 🗅 https://developers.fac | ebook.com/apps/creation/                                                                                                    |                |                |                  |                 |                             |           | A* 🟠 | G   ☆ | · ··· 🤻       |
|--------------------------------|----------------------------------------------------------------------------------------------------|----------------|----------------|------------------|-----------------|-----------------------------|-----------|------|-------|---------------|
| Ø Meta                         |                                                                                                    | Docs           | Tools          | Support          | Apps            | Required actions            | Q, Search |      |       | ( <b>()</b> - |
|                                | Create an app                                                                                                    |                |                |                  |                 |                             |           |      |       |               |
|                                | App details                                                                                                    |                | - O Busi       | ness             |                 | Finalize                    |           |      |       |               |
|                                | App name<br>This is the app name that will show on your My Apps page and associated with your app ID. You                                                     | can change ti  | ne name later  | in Settings.     |                 |                             |           |      |       |               |
|                                | An Example Name                                                                                                    |                |                |                  |                 | 15/30                       |           |      |       |               |
|                                | App contact email<br>This is the email address we'll use to contact you about your app. Make sure it is an address you<br>your app is deleted or compromised. | i check regula | riy. We may co | intact you about | policies, app i | restrictions or recovery if |           |      |       |               |
|                                | support@myparishcouncil.co.uk                                                                                                    |                |                |                  |                 |                             |           |      |       |               |
|                                | Cancel                                                                                                    |                |                |                  |                 | Next                        |           |      |       |               |

#### Step 3 select the "Next" button bottom right

The following screen should appear. The "Add use cases" to use is at the bottom of the screen and is called "Other" see below

| Ø Meta | Docs Tools Support Apps Required actions Q Search                                                                                                    | ۵ (% | - |
|--------|----------------------------------------------------------------------------------------------------|------|---|
|        | Create an app                                                                                                    |      |   |
|        | App details     O Business     O Finalize                                                                                                    |      |   |
|        | Add use cases                                                                                                    |      |   |
|        | Run ads to promote your app<br>Get an app ID to promote your app on Meta technologies, like Facebook and Instagram. Learn more.                                                                                                    |      |   |
|        | Access the Threads API     Use the Threads API and choose to authenticate users, retrieve user information, post threads, reply to threads, manage reply settings     and/or gather insights or a Threads profile you own or manage on behalf of others. Learn more. |      |   |
|        | Embed Threads content in other websites Use the Threads ofmbed API to embed content of Threads posts, such as photos and videos, in other websites. Learn more.                                                                                                    |      |   |
|        | Launch a game on Facebook Launch a game that players can find and play directly in their Feed or messages/conversations, on both desktop and mobile devices. Learn motion                                                                                            |      |   |
|        | Authenticate and request data from users with Facebook Login     Gur most common use case. A secure, fast way for users to log into your app or game and for the app to ask for permissions to access ther     data to permonite their experimence. Learn more.      |      |   |
|        | Looking for something else?<br>If you need something that lan't shown above, you can see more options by selecting Other.                                                                                                    |      |   |
|        | Other<br>Explore other products and data permissions such as ads management, WhatsApp and more. You'll be asked to select an app type and then you can<br>add the permissions and products you need.                                                                 |      |   |
|        | Cancel Previous Next                                                                                                    |      |   |

Step 4 Having selected "Next" you set the App type – In this case "Business" see below

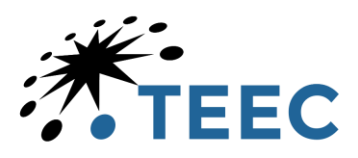

| Ø Meta |               |                          |                                                                                           | Docs                       | Tools                         | Support                          | Apps              | Required actions | Q Search |  | * |
|--------|---------------|--------------------------|-------------------------------------------------------------------------------------------|----------------------------|-------------------------------|----------------------------------|-------------------|------------------|----------|--|---|
|        | Create an app |                          |                                                                                           |                            |                               |                                  |                   |                  |          |  |   |
|        | Type          | Select ar<br>The app typ | n app type<br>be can't be changed after your app is cru                                   | eated. Lean                | n more                        |                                  |                   |                  |          |  |   |
|        | Details       |                          | Business<br>Create or manage business assets lik<br>Instagram using the available busines | e Pages, Ev<br>is permissi | rents, Group<br>ons, feature: | s, Ads, Messei<br>s and products | nger, Whats<br>s. | App, and         |          |  |   |
|        |               | *                        | Consumer<br>Connect consumer products and perr                                            | nissions, lii              | e Facebook                    | Login to your                    | app.              |                  |          |  |   |
|        |               | Cancel                   |                                                                                           |                            |                               |                                  |                   | Next             |          |  |   |

Step 5 With the above done you will see a new screen with a summary of what you previously selected. Check the details and then select "Create App" button which should be bottom right of the screen window.

| ∞ Meta |             |                                                                                                    | Docs T                                   | íools Suppo          | rt Apps                 | Required actions               | Q Search | * 🚯 |
|--------|-------------|----------------------------------------------------------------------------------------------------|------------------------------------------|----------------------|-------------------------|--------------------------------|----------|-----|
| Cre    | eate an app |                                                                                                    |                                          |                      |                         |                                |          |     |
|        | Туре        | App name<br>This is the app name that will show on your My Apps par                                                                                  | ge and associated wi                     | ith your app ID. You | can change the name     | e later in Settings.           |          |     |
|        | Details     | An Example Name App contact email This is the email address we'll use to contact you about                                                           | your app. Make sure                      | it is an address you | check regularly. We r   | 15/30<br>may contact you about |          |     |
|        |             | policies, app restrictions or recovery if your app is delete support@myparishcouncil.co.uk                                                           | d or compromised.                        |                      |                         |                                |          |     |
|        |             | Business portfolio - Optional<br>Connecting a business portfolio to your app is only requi<br>portfolio when you request access to those products an | ired for certain produ<br>d permissions. | ucts and permission: | s. You'll be asked to c | connect a business             |          |     |
|        |             | No business portfolio selected By proceeding, you agree to the Meta Platform T                                                                       | erms and Develop                         | per Policies.        |                         | •                              |          |     |
|        |             | Cancel                                                                                                    |                                          |                      | Previo                  | ous Create app                 |          |     |

After selecting "Crete App" it may ask you for your Facebook password again but the end result is that you should see this screen. Make a note of the "App ID:" Leave this tab open in your browser as you will need it later.

| Ø Meta                                   |                                    |                               | Docs Tools                                                            | Support Ap                                                     | ps Required actions                | Q Search                                | A (    |
|------------------------------------------|------------------------------------|-------------------------------|-----------------------------------------------------------------------|----------------------------------------------------------------|------------------------------------|-----------------------------------------|--------|
| An Example Name  App ID: 916124970731808 | App Mode: Development 🌘            | Live App ty                   | pe: Business                                                          |                                                                |                                    |                                         | (?) He |
| Dashboard                                |                                    |                               |                                                                       |                                                                |                                    |                                         |        |
| Required actions                         | Add products t                     | o vour app                    |                                                                       |                                                                |                                    |                                         |        |
| ⟨ŷ⟩ App settings ✓                       | We've streamlined the app cr       | eation process by surfaci     | ng the products and permissio                                         | ns needed to build the a                                       | pp type you selected.              |                                         |        |
| App roles v                              |                                    |                               |                                                                       |                                                                |                                    |                                         |        |
|                                          | $\bigcirc$                         |                               | Ø                                                                     |                                                                | S S                                |                                         |        |
| ⊘ App Review                             | Messen                             | ger                           | Instag                                                                | ram                                                            | Wha                                | tsApp                                   |        |
| Products Add Foduct                      | Customize the way you in<br>Messen | teract with people on<br>ger. | Allow creators and bus<br>messages and comments<br>insights, hashtags | inesses to manage<br>, publish content, track<br>and mentions. | Integrate wi                       | th WhatsApp                             |        |
| Activity log                             | Read Docs                          | Set up                        | Read Docs                                                             | Set up                                                         | Read Docs                          | Set up                                  |        |
| E Activity log                           |                                    |                               |                                                                       |                                                                |                                    |                                         |        |
| Aaka a pata of the App ID                |                                    |                               |                                                                       |                                                                | 9                                  | Ð                                       |        |
| Take a note of the App ID                | Marketin                           | g API                         | App Ev                                                                | ents                                                           | Audience                           | e Network                               |        |
|                                          | Integrate Facebook Market          | ing API with your app.        | Understand how people en<br>across apps, devices, pla                 | gage with your business<br>atforms and websites.               | Monetize your app and g<br>Meta ad | row revenue with ads from<br>wertisers. |        |
|                                          | Read Docs                          | Set up                        | Read Docs                                                             | Set up                                                         | Read Docs                          | Set up                                  |        |
|                                          |                                    |                               |                                                                       |                                                                |                                    |                                         |        |
|                                          |                                    |                               |                                                                       |                                                                |                                    |                                         |        |
|                                          | Comme                              | rce                           | Fundra                                                                | isers                                                          | Jo                                 | bs                                      |        |
|                                          | Integrate Facebook Comme           | erce API with your app.       | Create and manage fun                                                 | draisers for charities.                                        | Post jobs to the Facebo            | ook platform and receive                |        |

Step 6 You now need to set the permissions for the app and place that information in the website configuration.

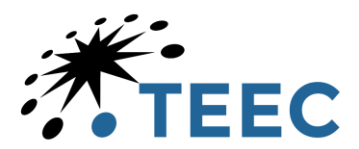

Go to <u>https://developers.facebook.com/tools/explorer</u>, ensure you are logged in with the same Facebook identity as used to create the app. A new screen will appear like the one below.

Step 7 select the App you just created from the drop down menu.

| Ø Meta                                                   |                                 |                                                                                                    | Docs Tools Support Apps                                                                                                    | Required actions Q. Search | ▲ 🍈 -      |
|----------------------------------------------------------|---------------------------------|----------------------------------------------------------------------------------------------------|----------------------------------------------------------------------------------------------------|----------------------------|------------|
| Graph API Explorer                                       |                                 |                                                                                                    |                                                                                                    |                            |            |
| GET ▼ ← graphdocebook.com/ ▼   v22.0 ▼ / me?fields+id.na | m                               |                                                                                                    |                                                                                                    |                            | × 🛪 Submit |
|                                                          | Select the app you just created | Î                                                                                                    | Access Token Access Token Access Token Meta App An Example Name                                                                      | Generale Access Token      | Ø          |
|                                                          |                                 | •                                                                                                    | Get Token Permissions Permissions                                                                                                    | Configurations             | •          |
|                                                          | Add Permission                  |                                                                                                    | Add a Permission Add a Permission email Event 6 Group Breas                                                                          |                            | •          |
|                                                          |                                 |                                                                                                    | adi_management<br>adi_tead<br>attruktion_tead<br>bucines:_management<br>instagram_manage_events<br>manage_exe_taktion<br>base events |                            |            |
|                                                          |                                 | Nature and Antonio and Antonio |                                                                                                    |                            |            |

Now add permissions, You select the "Add permission" drop down and then the "Events Groups Pages" options.

The 3 you are looking for are

- Pages\_manage\_posts
- Pages\_read\_engagement
- Page\_show\_list

FYI It is a multi-select, so just scroll up and down and click on the ones needed.

| 3 opti | ions selected                | • |
|--------|------------------------------|---|
| √ pa   | ages_manage_engagement       |   |
| pa     | ages_manage_instant_articles |   |
| pa     | ages_manage_metadata         |   |
| √ pa   | ages_manage_posts            |   |
| pa     | ages_messaging               |   |
| pa     | ages_messaging_phone_number  |   |
| pa     | ages_messaging_subscriptions |   |
| pa     | ages_read_engagement         |   |
| pa     | ages_read_user_content       |   |
|        |                              |   |

Step 8 You are now going to "Generate Access Token". This is the blue bar towards the top right of the screen. Once pressed it may prompt you for your credentials. Once they are entered, it will ask you to select the council page on Facebook that you want the App to go to and therefore which Facebook page the website will have permission to send posts to. In this example there is a page called "News Posts". For your implementation it will be the council's page. We called the app "An Example Name" which you will see mentioned in the 1<sup>st</sup> sentence of the screen grab.

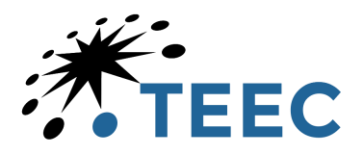

| ና Log in With Facebook - Work - Microsoft Edge                                                                                                    | -                                                      | 0        | ×  |
|----------------------------------------------------------------------------------------------------|--------------------------------------------------------|----------|----|
| https://www.facebook.com/v22.0/dialog/oauth?respo                                                                                                    | nse_type=to                                            | ₿        | A٩ |
| ல 🗆 🕸                                                                                                    | (                                                      | - \delta |    |
| Choose the Pages you want An Example<br>Later, you'll be able to review what An Example Name<br>with the Pages you select.<br>Opt in to all current and future Pages<br>This will give An Example Name access to your current<br>Pages that you create in the future. | Name to act<br>will be able to o<br>Pages, in addition | to any   |    |
| Opt in to current Pages only     This will only give An Example Name access to the Page     Select all                                                                                                    | es you select.<br>1 asset se                           | elected  |    |
| News Posts 583902798133529                                                                                                    |                                                        |          |    |

Once you select "Continue", it will give you a summary like the one below. Just finish by selecting "Save"

| 🕞 Log in With Facebook - Work - Microsoft Edge —             | 0          | ×  |
|--------------------------------------------------------------|------------|----|
| https://www.facebook.com/v22.0/dialog/oauth?response_type=to | ⊞          | Aø |
|                                                              | <b>•</b> • |    |
| Review An Example Name's access request                      |            |    |
| Create and manage content on your Page<br>1 Page selected    |            |    |
| Manage comments on your Page 1 Page selected                 |            |    |
| Read content posted on the Page 1 Page selected              |            |    |
| Read user content on your Page 1 Page selected               |            |    |
| Show a list of the Pages you manage<br>1 Page selected       |            |    |
| Back Sa                                                      | ve         |    |

## Step 9

You have now generated the "Access Token". You will see it towards the top right of the screen as a long string of characters. Copy it using this icon.

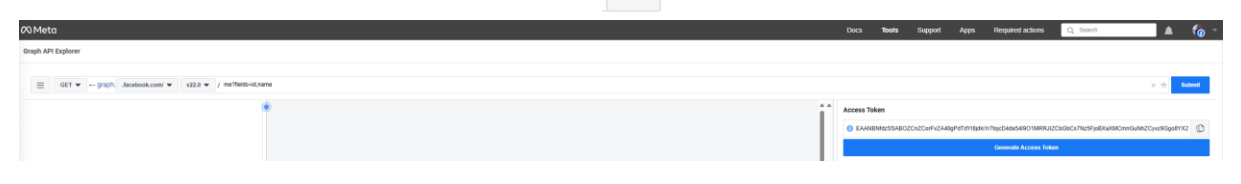

### Step 10 Making the App live.

To do this return to the tab in your browser that is showing the app details. It looks like this from Step 5

| øм      | 20 Meto                                                                                                    |           |                       |                       |                    |                                                             |        |                                                                                                    |        | Doc                  | Tools                   | Support | Apps | Required actions | Q, Bearch |  | (🏠 -    |
|---------|----------------------------------------------------------------------------------------------------|-----------|-----------------------|-----------------------|--------------------|-------------------------------------------------------------|--------|----------------------------------------------------------------------------------------------------|--------|----------------------|-------------------------|---------|------|------------------|-----------|--|---------|
|         | An Example Name                                                                                                    | • Ap      | 0 ID: 916124970731808 | App Mode: Development | App type: Business |                                                             |        |                                                                                                    |        |                      |                         |         |      |                  |           |  | () Help |
| 6       | Dashboard                                                                                                    |           |                       |                       |                    |                                                             |        |                                                                                                    |        |                      |                         |         |      |                  |           |  |         |
| i F     | Required actions                                                                                                    |           |                       |                       |                    | Add are due to to up                                        |        |                                                                                                    |        |                      |                         |         |      |                  |           |  |         |
| (i) /   | Acta products to your app<br>Win devide far sproducts to your app<br>Win devide the sproducts by split by the product and permission seeded to liable for app type you selected. |           |                       |                       |                    |                                                             |        |                                                                                                    |        |                      |                         |         |      |                  |           |  |         |
| 国人      | App roles                                                                                                    |           |                       |                       |                    |                                                             |        |                                                                                                    |        |                      |                         |         |      |                  |           |  |         |
|         |                                                                                                    |           |                       |                       |                    |                                                             |        | a                                                                                                    |        |                      |                         |         |      |                  |           |  |         |
| φ.      | AMETIS                                                                                                    | Ť         |                       |                       |                    |                                                             |        |                                                                                                    |        | ~                    |                         |         |      |                  |           |  |         |
| 1       | App Review                                                                                                    | ~         |                       |                       |                    | Messenger                                                   |        | instagram                                                                                                    |        | WhatsApp             |                         |         |      |                  |           |  |         |
| Produ   | cts                                                                                                    | Add Produ |                       |                       |                    | Customize the way you interact with people on<br>Messenger. |        | Abov creators and businesses to manage<br>messages and comments, publish content, track Inleg<br>insights, hashtags and mentions. |        | Integrate with Whats | Inlegrate with WhatsApp |         |      |                  |           |  |         |
| Activit | y iog                                                                                                    |           |                       |                       |                    | Read Docs                                                   | Set up | Read Docs                                                                                                    | Set up | Reed Docs            | Set up                  |         |      |                  |           |  |         |
| 10 /    | Activity log                                                                                                    |           |                       |                       |                    |                                                             |        |                                                                                                    |        |                      |                         |         |      |                  |           |  |         |
|         |                                                                                                    |           |                       |                       |                    | -                                                           |        | -                                                                                                    |        | -                    |                         |         |      |                  |           |  |         |

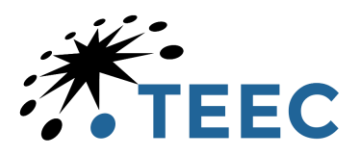

To get the app live we must first provide a privacy link. This would normally be a link to your privacy policy on your website. To add it to the app open "App setting" and Select "Basic"

#### We will see this

| 60 Meta                                                                                                    |                                                                                                    | Docs Tools S         | Support Apps Required actions Q Search 🛕 🏀 👻 |
|----------------------------------------------------------------------------------------------------|----------------------------------------------------------------------------------------------------|----------------------|----------------------------------------------|
| App IID: 916124970731808 App Mode: Development 🌒 Live App type: Business                                                                                                    |                                                                                                    |                      | ③ Help                                       |
| C Dusticard<br>C Dusticard<br>C Description<br>C Dusticard<br>C Dusticard<br>C | App ID  B161249702731000  Doubley name An Example Name  Privacy Policy UKE.  Privacy Policy UKE.  Data defetion instructions URE.  Vice can also provide a link  Category @ | App scott            | Show and copy<br>"App secret"                |
|                                                                                                    |                                                                                                    | Discard Save changes | when done                                    |

As indicated in the annotated example above.

- 1. Paste your website privacy policy url into the correct box
- 2. Select "Show and the make a copy of the "App Secret". You need to send us that so we can complete your setup
- 3. Save changes when you are done,

You can now move the "App Mode" slider from "Development" to "Live"

| Ø Meta              |                         |                              |  |  |  |  |  |  |  |
|---------------------|-------------------------|------------------------------|--|--|--|--|--|--|--|
| 🕸 An Example Name 🔻 | App ID: 916124970731808 | App Mode: Development 🦲 Live |  |  |  |  |  |  |  |

Step 11 You are now ready to send us the details so we can enable the back end for you.

Just send an email to <u>support@myparishcouncil.co.uk</u> with the following 3 bits of information.

- 1. App ID
- 2. App secret
- 3. User access token.

# Conclusion

Most of the configuration is to do with setting up the app and giving that permission in Facebook. So that is subject to change. We will complete the setup for your site within a working day of getting your email.